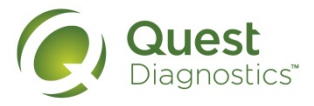

## How to Schedule an Appointment at an Onsite Event or Patient Service Center

- 1
- Go to My.QuestForHealth.com
- Log in as a "Returning User" with your username and password you established the first time you logged in."
- Or, if you are a first-time user, click "Register now" in the yellow box.

| 0 0      | Not yet<br>registere |
|----------|----------------------|
| Username | <br>                 |
|          | Register now         |
| Password |                      |
|          |                      |
|          |                      |

\*Important: If you have a username and password from a previous screening site, you will need to register on this website as a first-time user, and create a new login account by clicking "Register Now" in the yellow box.

| <ul> <li>First time users, enter the Re</li> <li>Enter your Unique ID , SEE</li> </ul>                    | gistration Key, <b>BeBalanced</b> , and click "Continue."<br>(ELOOW TEXT BELOW, and Date of Birth.                                                                   | Registration ELigibility VERIFICATION Please Entry our Employee ID as your unique (D. Spouse and domestic partners, please use the Employee ID + 5 (Mr example, 12.24655)                                                                                                    |                                                                                                    |  |
|----------------------------------------------------------------------------------------------------|----------------------------------------------------------------------------------------------------|----------------------------------------------------------------------------------------------------|----------------------------------------------------------------------------------------------------|--|
| Create an account by enterin                                                                              | g a username and password, then click "Continue"                                                                                                    |                                                                                                    | (CONFIRM PASSWORD)                                                                                                    |  |
| UNIQUE ID<br>r Employees: The Unique ID<br>l be the Employee ID (without<br>e E) including leading zeros. | Your employer or health plan has provided a registration key<br>in a communication about this program. Enter it below.<br>REGISTRATION KEY<br><u>Cancel</u> Continue | PARTICIPANT CONSENT<br>HPAA Release of Information AUTHORS<br>In order to access Owest Diagnositics Blue<br>(Owert Diagnositics BPV) as a result of mp<br>Diagnositics BPV siss are seturit of mp<br>Diagnositics BPV siss are seturit of mp<br>providers connected to the HealthyQuart<br>management health oxidits. Biometrics, and<br>to laboratory test results. Biometrics, and<br>information, swell as demographic inform | © I ACCEPT © I DECLINE<br>CATCON FORM<br>Derived States (BW) Program<br>or will be, collected and created by<br>anticipation in the 2014 Guest<br>or will be, collected and created by<br>anticipation in the 2014 Guest<br>program, This Release applies<br>or personal health risk assessment<br>antien associated with his                                                                                                    |  |
| <b>Spouses:</b> The Unique ID will<br>the Employee ID with an "s" at<br>end.                              |                                                                                                    | I accept the <u>terms and conditions</u> for the     Gancel                                                                                                    | Biueprint For Wellness site Bildelt Continue Continue Con |  |

- Important: Save your username and password information for future use of the site and to access your results online.
  - Verify your information is correct and up to date.
  - Email is required for username and password recovery.
  - Click "Register".

| Personal Information                 |
|--------------------------------------|
| PERSONAL INFORMATION                 |
| Test (4321 (01/01/1979               |
| Female • 913-226-2458 test@test.com  |
| MAILING ADDRESS                      |
| 10101 Renner Blvd. (ADDRESS (LINE 2) |
| Lanava Kansaa (CC210)                |

## Click "Get Started" to schedule your appointment.

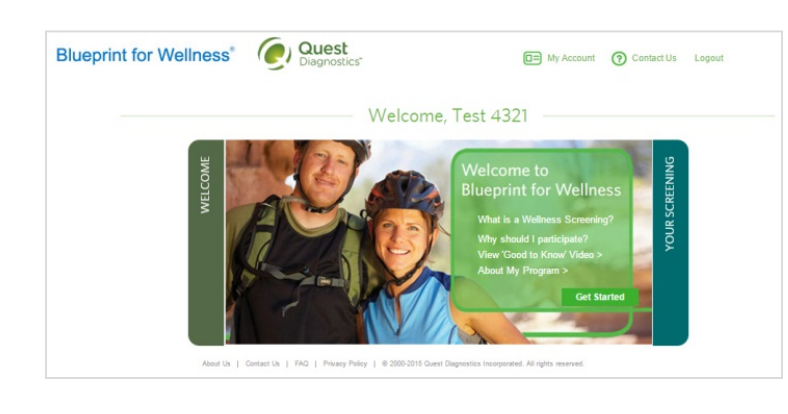

## Select how you would like to participate in a screening : At an onsite event or a Patient Service Center (PSC)

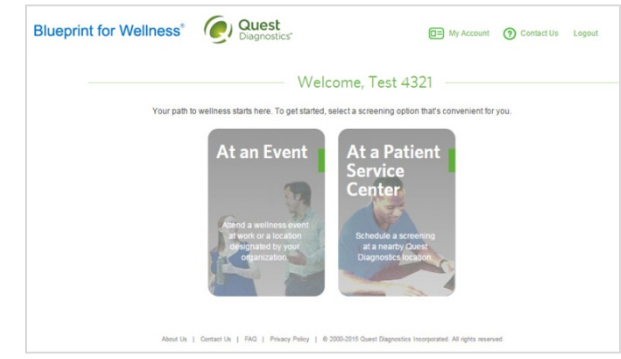

5

When you select "At an Event" or "At a Patient Service Center" you'll need to choose the appointment location and then select a date and time. For PSC appointments, you may choose the walk-in option to create an order that is ready to be filled at any PSC nationwide..

## Click "Confirm" to confirm your appointment.

|   |                                                |                                                                                                    |                     |                                                         | Schedule Screening                                                                                                    |                                                                                                    |                                                      | Schedule Screening                                                           |
|---|------------------------------------------------|----------------------------------------------------------------------------------------------------|---------------------|---------------------------------------------------------|----------------------------------------------------------------------------------------------------|----------------------------------------------------------------------------------------------------|------------------------------------------------------|------------------------------------------------------------------------------|
| 0 | Test 4321<br>12101 Resear Divid                | Location                                                                                                    | Distance            | 1 (B) Test 4321<br>1010 Renter Bird.<br>Leneux XS 65219 | Available tenses for<br>Galest Diagnostics                                                                                                    | . Walk in without an appointment ?                                                                   | 1 B Test 4321<br>10/01 Rever Bid<br>Levera, K5 65219 | Check your appointment details. Does                                         |
| 0 | natighad com<br>Locartole<br>Gaest Diagnostics | 2500 Abbott Place NULL St. Louis, MO 63143<br>Mine Vite<br>Evanavitie IN                                                                                    | 1997 mi             | 2 O Locanos<br>Guest Dispositos (Garera )               | Supplember         >           5c         No         No | BL45 AM - 2:15 PM - >                                                                                | 2 ( Losron Charles ( Laters )                        | First, disk "Carther"<br>First, disk or fire appropriate section to the left |
| 0 | 345                                            | Bob East Wrgmis Street NJULL Example, IN 47711<br>Mars Life<br>Datas TX 3-McEwen ST<br>4355 Belancod Pray NJUL, North Farmers Branch, TX 75244<br>Mars Life | 431 mi              | 3 O Teal<br>September 20, 10 45 AM                      | 6         7         8         90         14         10           10         14         19         17         18         19         17         18         19           20         21         23         24         24         24         24         24         24           21         28         21         29         24         24         24         24                                                                                                    | 2.00 AU 1100 AU 120 PM<br>2.55 AU 1100 AU 120 PM<br>2.30 AU 1100 AU 145 PM<br>2.45 AU 1115 AU 220 PM | 3 B 100 100 100 100                                  | <ul> <li>See a ventoor on a 4 non seas by appendix</li> </ul>                |
|   |                                                | Dallas TX 2-Preston Rd<br>13601 Preston Road Sutle 1000W Dallas, TX 75240<br>time trill                                                                     | 431 mi              |                                                         | is the perfect time not available? By a                                                                                                    | different location                                                                                   |                                                      |                                                                              |
|   |                                                | Dallas TX-Roel Rd<br>13737 Noel Rd Ste 1600 MLR.L. Dallas, TX 75240                                                                                         | <sup>431 mi</sup> + |                                                         |                                                                                                    | Next                                                                                                 |                                                      |                                                                              |
|   | About Lin   Contact Lin   FAL                  | 0   Prices Price   # 200-201 Guer Departies recepted All spin monoid                                                                                        | Next                | Anne in 1                                               | Contact Un   FM2   Privacy Policy   # 2001/278 Quart Diagnostics Inves                                                                                                    | product Ad-optic manned.                                                                             | America ( ) Cameri                                   | ca ( 760 ) from the ( 4.00.001 basic legendre responses or oper-security     |

6

Once you've scheduled your screening, you will see the Order Confirmation page.

| Blueprint for Wellness* O Diagno                                                                  | stics" III My Account (?) Contact U                                                                     | Js Logout |
|---------------------------------------------------------------------------------------------------|----------------------------------------------------------------------------------------------------|-----------|
| Or<br>Thank You for Scheduling your screening.<br>You must complete your screening by 11/30/2015. | der Confirmation                                                                                        |           |
| Name: Test 4321                                                                                   | Appointment                                                                                             |           |
| Patient ID: NBG                                                                                   | Tuesday Sep 20 2015 10:45 AM                                                                            |           |
| Client: Sales - Blueprint MyGuide Experience<br>Acct #: 97561916<br>Tests Requested (Prepaid)     | Quest Diagnostics-Quivira<br>10550 Quivira Rd<br>Ste 290<br>Overland Park KS 66215-2306<br>913-859-9248 |           |
| 16354 : Biometrics (Ht. Wt. BP. Waist)                                                            | Cancel this appointment                                                                                 |           |
| 317381 : Heart and Glucose Screen                                                                 | Quest Health & Wellness Support Hotline<br>1-855-623-9355                                               |           |
|                                                                                                   | Download Appointment Calendar                                                                           |           |
| About Us   Contact Us   FAQ   P                                                                   | Home                                                                                                    |           |

If you have questions, contact the Participant Service Center at 855.623.9355, or Wellness@QuestDiagnostics.com.